## Mise en service du Gigaset DX800 sur l'Internet-Box de Swisscom

#### **Prérequis:**

L'Internet-Box est installée et la téléphonie IP est activée.

La mise en service s'effectue en téléphonie IP.

Branchez maintenant le DX800 sur une prise LAN libre à l'arrière de l'Internet-Box à l'aide du câble LAN fourni.

# Configuration des données d'accès locales de la téléphonique IP à l'Internet-Box

Les données d'accès locales doivent tout d'abord être créées sur l'Internet-Box. Pour cela, invoquez l'adresse IP 192.168.1.1 dans votre navigateur. Après avoir saisi le nom d'utilisateur et le mot de passe de l'Internet-Box, vous verrez sa page d'accueil. Sur cette page, passez en mode: «Expert»

| 🔇 swisscom                |                    |                       |                              | FR 👻     |
|---------------------------|--------------------|-----------------------|------------------------------|----------|
|                           |                    | Aperçu du rése        | au domestique                |          |
| Mode: 💿 Standard 💿 Expert |                    |                       |                              |          |
| Aperçu                    |                    | A                     |                              |          |
| 므 <sup>고</sup> Réseau     |                    |                       | Speedtest                    |          |
| 🔶 WLAN                    |                    |                       |                              |          |
| Téléphonie                | <b>Ø</b>           | Internet-             | Box plus                     | <b>o</b> |
| Contrôle parental         | <··>               | 6                     | ( <b>B</b> )<br>( <b>b</b> ) | ((:      |
| Applications              | Appareils filaires | Téléphones<br>et DECT | USB et carte<br>SD           | WLAN Θ   |

Vous trouverez ensuite l'onglet «Données d'accès de téléphonie IP locale» sous le menu «Téléphonie»

| 🔇 swisscom                |                             |                                                                                                    | FR 🔻 |
|---------------------------|-----------------------------|----------------------------------------------------------------------------------------------------|------|
|                           | Téléphonie                  |                                                                                                    |      |
| Mode: 🕘 Standard 💿 Expert | Paramètres                  | Données d'accès Téléphonie IP locale                                                                                                    |      |
| Aperçu                    | Données d'a                 | iccès Téléphonie IP locale                                                                                                    |      |
| □<br>□ Ā□ Réseau          | Avec les donn<br>domestique | nées d'accès à la téléphonie IP locale, vous pouvez installer des téléphones compatibles SIP sur votre résea<br>et les utiliser comme un téléphone fixe traditionnel. | au   |

Cliquez sur «Ajouter de nouvelles données d'accès»

| 1      | Téléphonie                   | gigasetpro                                                                                        |                                                                                                    | Interne                           | 220                                                                      | connecté                                                              |
|--------|------------------------------|---------------------------------------------------------------------------------------------------|----------------------------------------------------------------------------------------------------|-----------------------------------|--------------------------------------------------------------------------|-----------------------------------------------------------------------|
|        | Paramètres                   | Données de configuration p                                                                        | oour vos téléphones SIP                                                                                                    |                                   |                                                                          |                                                                       |
|        | Répertoire<br>DECT           | Votre téléphone SIP local doit<br>pour cela les paramètres de ce<br>désignations et les paramètre | être configuré une fois avec les donne<br>onfiguration suivants. Attention, tous<br>es ne doivent pas obligatoirement être | ées d'acc<br>les fabri<br>tous co | ès et les paramètres d<br>cants de téléphones s<br>nfigurés sur chaque t | de connexion. Utilisez<br>SIP utilisent leurs propres<br>éléphone SIP |
|        | Liste des appels             | Nom de connexion                                                                                  | Votre nom de connexion défini ci-de                                                                                        | ssus                              | ingures sur chaque e                                                     |                                                                       |
| î      | Contrôle parental            | Mot de passe de connexion                                                                         | Votre mot de passe défini ci-dessus                                                                                        |                                   |                                                                          |                                                                       |
|        | Applications                 | Nom d'utilisateur                                                                                 | Le numéro d'appel interne correspon                                                                                        | dant à v                          | os données d'accès (p                                                    | . ex. 220)                                                            |
| 00-    | Applications                 | Nom affiché                                                                                       | Votre nom                                                                                                    |                                   |                                                                          |                                                                       |
| 0      | Internet-Box                 | Domaine                                                                                           | 192.168.1.1                                                                                                    |                                   |                                                                          |                                                                       |
| Ø      | Options d'économie d'énergie | Adresse de serveur proxy                                                                          | 192.168.1.1                                                                                                    |                                   |                                                                          |                                                                       |
| $\sim$ |                              | Port de serveur proxy                                                                             | 5060                                                                                                    |                                   |                                                                          |                                                                       |
|        |                              | Serveur d'enregistrement                                                                          | 192.168.1.1                                                                                                    |                                   |                                                                          |                                                                       |
|        |                              | Port d'enregistrement                                                                             | 5060                                                                                                    |                                   |                                                                          |                                                                       |
|        |                              | Serveur STUN                                                                                      | Non                                                                                                    |                                   |                                                                          |                                                                       |
|        |                              | Adresse proxy sortante                                                                            | 192.168.1.1                                                                                                    |                                   |                                                                          |                                                                       |
|        |                              | Port proxy sortant                                                                                | 5060                                                                                                    |                                   |                                                                          |                                                                       |
|        |                              | Des exemples et d'autres<br>Swisscom.                                                             | s infos sur la configuration d'un télépl                                                                                   | none SIP                          | sont disponibles sur                                                     | es pages d'aide                                                       |
|        |                              | Ajouter de nouvelles donné                                                                        | es d'accès                                                                                                    |                                   |                                                                          | nnuler Enregistrer                                                    |

Le DX800 apparaît dans la sélection sous «Appareil». Un numéro d'appel interne doit être attribué ici à l'appareil.

Le nom d'utilisateur et le mot de passe sont automatiquement générés. Vous pouvez naturellement les modifier. Cliquez ensuite sur Sauvegarder. Les données d'accès locales sont désormais configurées!

| 🔇 swisscom                     |                                                                 |                                                  |                                                   |                                                               | FR 🔻       |
|--------------------------------|-----------------------------------------------------------------|--------------------------------------------------|---------------------------------------------------|---------------------------------------------------------------|------------|
|                                | Générer des données d'a                                         | ccès pour téléph                                 | onie IP locale                                    |                                                               |            |
| Mode: 🕘 Standard 💿 Expert      | Ajouter de nouvelles donnée                                     | es d'accès                                       |                                                   |                                                               |            |
| Aperçu                         | Veuillez définir un nom de con<br>dans votre téléphone SIP pour | nexion et un mot de pa<br>pouvoir se connecter à | asse de connexion. Co<br>l l'Internet-Box et effe | es informations doivent ensuite être o<br>rectuer des appels. | onfigurées |
| □ Réseau                       | Appareil                                                        | DX800A                                           | 192.168.1.115 🔻                                   | 0                                                             |            |
| 🛜 WLAN                         | Numéro interne                                                  | 221 🔻 🕄                                          |                                                   |                                                               |            |
| Tálánhania                     | Nom d'utilisateur                                               | phoneuser02280                                   |                                                   | θ                                                             |            |
| Paramètres                     | Mot de passe de connexion                                       | WpW0fkF5                                         |                                                   | Afficher le mot de passe 🕤                                    |            |
| Répertoire                     |                                                                 |                                                  |                                                   |                                                               |            |
| DECT                           |                                                                 |                                                  |                                                   |                                                               |            |
| Liste des appels               |                                                                 |                                                  |                                                   |                                                               |            |
| Contrôle parental              |                                                                 |                                                  |                                                   |                                                               |            |
| Applications                   |                                                                 |                                                  |                                                   |                                                               |            |
| Internet-Box                   |                                                                 |                                                  |                                                   |                                                               |            |
| Ø Options d'économie d'énergie |                                                                 |                                                  |                                                   |                                                               |            |
|                                |                                                                 |                                                  |                                                   | Annuler                                                       | nregistrer |

#### Installation du DX800

Comme vous avez déjà branché le DX800, vous pouvez obtenir l'adresse IP sur l'appareil sous Paramètres -> Système -> Réseau local ou la consulter directement sur l'Internet-Box. L'adresse IP est nécessaire pour accéder à l'interface de gestion web du DX800.

| Inscription |                                                                                                    |   |
|-------------|----------------------------------------------------------------------------------------------------|---|
|             | Bienvenue<br>Vous pouvez utiliser cette interface pour<br>administrer votre appareil. Pour votre<br>sécurité, la configuration du programme<br>est protégée par votre code système PIN.<br>Veuillez sélectionner la langue des<br>menus et dialogues.<br>Français | 3 |

© Gigaset Communications GmbH 2014. All rights reserved.

Après avoir saisi l'adresse IP, la fenêtre de connexion apparaît dans le navigateur. Vous pouvez sélectionner ici la langue puis saisir votre code PIN. Configuration usine: 0000 (quatre zéros).

| Accueil Pa                                                                                                    | amètres Statut                                                                                                    | Déconne                                                                                                    |
|----------------------------------------------------------------------------------------------------|----------------------------------------------------------------------------------------------------|----------------------------------------------------------------------------------------------------|
| Configuration IP<br>Téléphonie<br>Messaging<br>Services-info<br>Répertoire en ligne<br>Transfert répertoire<br>Gestion<br>Date & Heure<br>Divers<br>Sauvegarde & Restauration<br>Mise à jour du logiciet | Mise à jour du logici<br>Serveur de donnée<br>Dossier logiciel défini p<br>l'utilisateu<br>Recherche automatique d<br>mises à jou | iel  se: gigaset.com/chagal  ar  ur:  e Oui O Non  Au démarrage de la mise à jour du logiciel l'appareil vérifie que les conditions pour un téléchargement réussi sont remplies. Le logiciel est alors télécharge san autre notification. Durant le téléchargement et la mise à jour, la connexion entre la base et le combiné est perdue. Une mise à jour réussie se traduit par une reconnexion du combiné avec la base.  Mettre à jour le logiciel  Rétablir l'ancienne version du logiciel 96  Version précédente du logiciel |

Allez ensuite dans l'onglet «Paramètres». Nous vous conseillons tout d'abord de vérifier que le DX800 dispose de la version la plus récente du logiciel. Cliquez sur «Mise à jour du logiciel».

Vous devrez vous reconnecter après une installation réussie d'un éventuel nouveau logiciel (le DX800 redémarre).

#### Configuration des comptes IP

L'onglet «Paramètres» -> «Téléphonie» -> «Connexions» -> «Connexions IP» vous permet de saisir les comptes correspondants. Une connexion est nécessaire pour chaque numéro/ligne (dans ce cas, il s'agit d'un compte). Cliquer sur «Modifier»

| Accueil Parame         | ètres Statut   |                                       |            |       |          | Déconne |
|------------------------|----------------|---------------------------------------|------------|-------|----------|---------|
| onfiguration IP        | Connexion RNIS |                                       |            |       |          |         |
| éléphonie              |                | Nom                                   | Statut     |       |          |         |
| Connexions             | 1.             | MSN1                                  | Déconnecté |       | Modifier | 1       |
| Audio                  | 2.             | MSN2                                  | Déconnecté |       | Modifier |         |
| Transfert d'appel      | 3.             | MSN3                                  | Déconnecté |       | Modifier |         |
| Règles de numérotation | 4.             | MSN4                                  | Déconnecté |       | Modifier | 1       |
| Répondeurs réseau      | 5.             | MSN5                                  | Déconnecté |       | Modifier | 1       |
| Paramètres avancés     | 6.             | MSN6                                  | Déconnecté |       | Modifier | 1       |
| essaging               | 7.             | MSN7                                  | Déconnecté |       | Modifier | 1       |
| érvices-into           | 8.             | MSN8                                  | Déconnecté |       | Modifier | 1       |
| ransfert répertoire    | 9.             | MSN9                                  | Déconnecté |       | Modifier | 1       |
| estion                 | 10.            | MSN10                                 | Déconnecté |       | Modifier | 1       |
|                        | Connexions IP  |                                       |            |       |          |         |
|                        |                | Nom                                   | Statut     | Actif |          |         |
|                        | 1.             | 26 63<br>Autre fournisseur de service | Inscrit    |       | Modifier |         |
|                        | 2.             | 26 65<br>Autre fournisseur de service | Inscrit    |       | Modifier |         |
|                        | З.             | 26 64<br>Autre fournisseur de service | Inscrit    |       | Modifier |         |
|                        | 4.             | IP4<br>Autre fournisseur de service   | Désactivé  |       | Modifier |         |
|                        | 5.             | IP5<br>Autro fourning our do occitor  | Désactivé  |       | Modifier |         |
|                        | 6.             | IP6<br>Autre fournisseur de service   | Désactivé  |       | Modifier |         |

Saisissez les données requises dans les champs correspondants. Le nom de la connexion/numéro d'appel peut être choisi librement. Celui-ci s'affiche alors lors d'appels entrants pour identifier la ligne à laquelle l'appel est adressé.

## Gigaset DX800A

| Accueil                                                                                         | Paramètres      | Statut                                                     |                                                                                                    | Déconnexio |
|-------------------------------------------------------------------------------------------------|-----------------|------------------------------------------------------------|----------------------------------------------------------------------------------------------------|------------|
| Configuration IP<br>Téléphonie                                                                  |                 | 1. Connexion IP                                            | Vous pouvez entrez un nom de connexion ou le numéro afin de<br>pouvoir identifier facilement la connexion                                                      | ?          |
| Audio<br>Attribution de numéros<br>Transfert d'appel                                            | Nom<br>Configur | de la connexion ou<br>numéro d'appel:<br>ation automatique | 33 03                                                                                                    |            |
| Règles de numérotation<br>Répondeurs réseau<br>Paramètres avancés<br>Messaging<br>Services-info | Co              | de de configuration<br>automatique:                        | Si votre opérateur vous a délivré un code spécifique à votre<br>configuration personnelle, veuillez l'utiliser afin de lancer la<br>configuration automatique. |            |
| Repertoire en ligne<br>Transfert répertoire<br>Gestion                                          | Téléch          | arger les données<br>du fournisseur                        |                                                                                                    |            |
|                                                                                                 |                 | Fournisseur:                                               | Autre fournisseur de service Sélection du fournisseur de service VolP                                                                                          |            |
|                                                                                                 | Do              | nnées fournisseur<br>personnelles                          |                                                                                                    |            |
|                                                                                                 | Identi          | fiant de connexion:<br>Mot de passe:                       | gigasetpro                                                                                                    |            |
|                                                                                                 |                 | Nom d'utilisateur:<br>Nom affiché:                         | 220 Office                                                                                                    |            |
|                                                                                                 |                 |                                                            | Afficher les réglages avancés                                                                                                    |            |

Les données de connexion pour la connexion locale s'obtiennent de l'interface de gestion de l'Internet-Box. **Important:** le nom d'utilisateur <u>doit</u> être le numéro d'appel interne!

| Données de configuration p<br>Votre téléphone SIP local doit<br>pour cela les paramètres de co<br>désignations et les paramètre | our vos téléphones SIP<br>être configuré une fois avec les données d'accès et les paramètres de connexion. Utilisez<br>onfiguration suivants. Attention, tous les fabricants de téléphones SIP utilisent leurs propres<br>es ne doivent pas obligatoirement être tous configurés sur chaque téléphone SIP. |
|----------------------------------------------------------------------------------------------------|----------------------------------------------------------------------------------------------------|
| Nom de connexion                                                                                                    | Votre nom de connexion défini ci-dessus                                                                                                    |
| Mot de passe de connexion                                                                                                    | Votre mot de passe défini ci-dessus                                                                                                    |
| Nom d'utilisateur                                                                                                    | Le numéro d'appel interne correspondant à vos données d'accès (p. ex. 220)                                                                                                    |
| Nom affiché                                                                                                    | Votre nom                                                                                                    |
| Domaine                                                                                                    | 192.168.1.1                                                                                                    |
| Adresse de serveur proxy                                                                                                    | 192.168.1.1                                                                                                    |
| Port de serveur proxy                                                                                                    | 5060                                                                                                    |
| Serveur d'enregistrement                                                                                                    | 192.168.1.1                                                                                                    |
| Port d'enregistrement                                                                                                    | 5060                                                                                                    |
| Serveur STUN                                                                                                    | Non                                                                                                    |
| Adresse proxy sortante                                                                                                    | 192.168.1.1                                                                                                    |
| Port proxy sortant                                                                                                    | 5060                                                                                                    |
| Des exemples et d'autres<br>Swisscom.                                                                                           | s infos sur la configuration d'un téléphone SIP sont disponibles sur les pages d'aide                                                                                                    |
| Ajouter de nouvelles donné                                                                                                    | es d'accès Annuler Enregistrer                                                                                                    |

Après avoir indiqué le nom d'utilisateur et le mot de passe, cliquez sur «Autres paramètres». Pour le domaine, le serveur proxy, le serveur Registration (enregistr.) et l'Outbound Proxy Server, indiquez l'adresse IP de l'Internet-Box. Celle-ci est toujours 192.168.1.1. Les ports du serveur sont configurés par défaut à 5060 et ne doivent pas être modifiés.

|                                                                       | Masquer les réglages avancés           |
|-----------------------------------------------------------------------|----------------------------------------|
| Données générales de<br>connexion de votre<br>fournisseur de services |                                        |
| Domaine:                                                              | 192.168.1.1                            |
| Adresse du serveur proxy:                                             | 192.168.1.1                            |
| Port du serveur proxy:                                                | 5060                                   |
| Serveur d"enregistrement:                                             | 192.168.1.1                            |
| Port du serveur<br>d'enregistrement:                                  | 5060                                   |
| Rafraîchissement de la connexion:                                     | 180 sec                                |
| Données réseau<br>générales de votre<br>fournisseur VoIP              |                                        |
| STUN activé:                                                          | 🔿 Oui 🔍 Non                            |
| Adresse du serveur STUN:                                              |                                        |
| Port serveur STUN:                                                    | 3478                                   |
| Rafraîchissement STUN:                                                | 240 sec                                |
| Temps de rafraîchissement<br>NAT:                                     | 20 sec                                 |
| Mode Outbound Proxy:                                                  | 🔿 Toujours 💿 Automatique 🔿 Jamais      |
| Adresse du serveur<br>Outbound:                                       | 192.168.1.1                            |
| Port Outbound Proxy :                                                 | 5060                                   |
|                                                                       | Définir Annuler Supprimer la connexion |

#### Paramètres audio

Les paramètres standard peuvent être repris. Sélectionnez «Suisse» pour le format de tonalité.

| Accueil                                                                                                    | Paramètres Sta                                                                              | ut                                                                                                    | Déconnexion  |
|----------------------------------------------------------------------------------------------------|---------------------------------------------------------------------------------------------|----------------------------------------------------------------------------------------------------|--------------|
| Configuration IP<br>Téléphonie<br>Connexions<br>Audio<br>Attribution de numéros<br>Transfert d'appel<br>Règles de numérotatic<br>Répondeurs réseau<br>Paramètres avancés<br>Messaging<br>Services-info<br>Répertoire en ligne<br>Transfert répertoire<br>Gestion | Paramètres de la b<br>pass<br>n<br>Autoriser 1 s<br>communication<br>Qualité a              | nde<br>Inte<br>La qualité audio de vos communications VoIP dépend du code<br>utilisé pour la transmission. Une meilleure qualité ne peut<br>s'obtenir qu'en augmentant la quantité de données transmises<br>Selon la bande passante de votre connexion DSL cette<br>augmentation du débit de données - en particulier lorsque 2<br>communications VoIP sont menées en même temps - peut êt<br>à l'origine de problèmes de transmission. Grâces aux réglage<br>suivants, vous pourrez adapter votre Gigaset à votre connexion<br>DSL.<br>eule<br>Oui  Oui  Non<br>Optimisée pour une bande passante élevée<br>Optimisée pour une bande passante faible<br>Votre codec préféré | ?<br>s.<br>e |
| Gestion                                                                                                    | Paramétres<br>connes<br>S<br>Volume<br>communications                                       | des<br>ons<br>3 03<br>des<br>olP:<br>Codecs<br>sélectionnés<br>G.722<br>G.711 a law<br>G.711 µ law<br>G.729<br>G.726<br>Remonter<br>Descendre                                                                                                    |              |
|                                                                                                    | Paramètres des co<br>Activer l'annexe B po<br>codec G<br>Sélection de tor<br>Système de ton | ecs<br>ur le Oui O Non<br>alité                                                                                                    |              |

Après avoir effectué l'opération, vous pouvez modifier la transmission DTMF sous «Autres paramètres». Sélectionnez «RFC2833» pour le paramètre d'émission. Sauvegardez les paramètres.

#### Gigaset DX800A

| Accueil                                       | Paramètres             | Statut                                      |                                                                                                    | Déconnexior |
|-----------------------------------------------|------------------------|---------------------------------------------|----------------------------------------------------------------------------------------------------|-------------|
| Configuration IP<br>Téléphonie                | DTMF po                | our les connexions<br>VolP                  |                                                                                                    | ?           |
| Connexions<br>Audio<br>Attribution de numéros | Envoy                  | ver les paramètres:                         | Automatique Audic ♥ RFC 2833 SIP Info<br>En utilisant le codec G.722 (connexion large bande), les<br>signaux DTMF ne sont pas transmis via audio. |             |
| Transfert d'appel                             |                        | Transfert d'appel                           |                                                                                                    |             |
| Règles de numérotation<br>Répondeurs réseau   | Utilise<br>initier     | ez la touche R pour<br>le transfert d'appel | Oui O Non                                                                                                    |             |
| Paramètres avancés                            | ave                    | ecte protocore on .                         |                                                                                                    |             |
| Messaging                                     | Tr                     | ransférer l'appel en<br>raccrochant         | Oui O Non                                                                                                    |             |
| Services-info                                 |                        |                                             | Veue neuvez définir le cheix d'adresses cible du protecele SIR                                                                                    |             |
| Répertoire en ligne                           |                        |                                             | vous pouvez deiminie choix à adresses cible du protocole Sir                                                                                      |             |
| Transfert répertoire                          | Détermir<br>de l'adres | nation automatique                          | 🔘 Oui 💿 Non                                                                                                    |             |
| Gestion                                       | Cor                    | nsultation préférée:                        | O Depuis le SIP URL       O Depuis le SIP contact Header                                                                                          |             |
|                                               |                        | Transfert gardé:                            | Transfert supervisé Transfert direct                                                                                                    |             |
|                                               | Ноо                    | k Flash (Touche R)                          |                                                                                                    |             |
|                                               |                        |                                             | Les paramètres de la touche R sont désactivés parce que la<br>touche R est utilisée pour le transfert d'appels.                                   |             |
|                                               | Ports                  | s écoutés pour les<br>connexions VolP       |                                                                                                    |             |
|                                               |                        | Utiliser des ports<br>aléatoires:           | O Oui   Non                                                                                                    |             |
|                                               |                        | Port SIP:                                   | 5060 - 5076                                                                                                    |             |
|                                               |                        | Port RTP:                                   | 5004 - 5020                                                                                                    |             |
|                                               |                        |                                             | Définir Annuler                                                                                                    |             |

#### Autres paramètres

Avec les offres Vivo Combi, vous pouvez également effectuer certains réglages par l'intermédiaire du centre clients. Important: pour exclure d'éventuelles sources d'erreur, nous conseillons d'effectuer l'ensemble des réglages soit sur le téléphone <u>soit</u> auprès du centre client.

Sous «Attribution de numéros», vous pouvez désormais définir quel numéro doit correspondre à quel appareil (si des combinés sont utilisés). En d'autres termes, vous pouvez définir un numéro pour les appels sortants et entrants pour chaque appareil.

Important: ISDN est le paramétrage de série. Vous devez attribuer ici les appels sortants aux connexions IP!

## Gigaset DX800A

| Accueil                | Paramètres Statut                                       |                                                                                                    |                                 |                                                                 | Déconnexio |
|------------------------|---------------------------------------------------------|----------------------------------------------------------------------------------------------------|---------------------------------|-----------------------------------------------------------------|------------|
| Configuration IP       |                                                         | Pour votre poste de bureau et cha<br>appels sortants et une ou plusier                             | aque combiné,<br>urs connexions | sélectionnez la connexion pour vos<br>pour les appels entrants. | 3          |
| Connexions             | Poste de bureau                                         |                                                                                                    |                                 |                                                                 |            |
| Audio                  | INT 1                                                   |                                                                                                    |                                 |                                                                 |            |
| Attribution do numéros | 1111                                                    | Nom Office                                                                                         |                                 |                                                                 |            |
| Transfert d'appel      |                                                         | Connexion                                                                                          | pour les<br>appels              | pour les<br>appels                                              |            |
| Règles de numérotation |                                                         | DNIC                                                                                               | sortants                        | entrants                                                        |            |
| Répondeurs réseau      |                                                         | RNIS                                                                                               |                                 |                                                                 |            |
| Paramètres avancés     |                                                         | 33 03                                                                                              | ۲                               |                                                                 |            |
| Messaging              |                                                         | Sélection de la connexion lors de                                                                  | 0                               |                                                                 |            |
| Services-info          |                                                         | criaque appei                                                                                      |                                 |                                                                 |            |
| Répertoire en ligne    | Combinés                                                |                                                                                                    |                                 |                                                                 |            |
| Transfert répertoire   | INT 2                                                   | Nom Garage                                                                                         |                                 |                                                                 |            |
| Gestion                |                                                         | 1                                                                                                  |                                 |                                                                 |            |
|                        |                                                         | RNIS                                                                                               | 0                               |                                                                 |            |
|                        |                                                         | 33 03                                                                                              | ٢                               |                                                                 |            |
|                        |                                                         | Sélection de la connexion lors de<br>chaque appel                                                  | o                               |                                                                 |            |
|                        | Connexion alternative                                   |                                                                                                    |                                 |                                                                 |            |
|                        | Utilisation automatique de<br>la ligne de secours RNIS: | 🛇 Oui 🔍 Non                                                                                        |                                 |                                                                 |            |
|                        | Répondeur                                               |                                                                                                    |                                 |                                                                 |            |
|                        |                                                         | Pour chaque communication, sélectionnez le répondeur servant à enregistrer les<br>appels entrants. |                                 |                                                                 |            |
|                        |                                                         | 33 03                                                                                              | Néant                           | •                                                               |            |
|                        |                                                         | Définir Annule                                                                                     | ۶r                              |                                                                 |            |

Si vous utilisez la Combox de Swisscom, sélectionnez «Non» pour le «Répondeur». Dans le cas contraire, allez dans le menu «Répondeur réseau». Saisissez-y le numéro de la Combox: 086VotreNuméroDeTéléphone. Activez la Combox en cliquant sur «Actif».

La Combox peut désormais être appelée directement en appuyant sur la touche 1 du téléphone.

### Gigaset DX800A

| Accueil                                                             | Paramètres | Statut                               |                   |                | Déconnexion |
|---------------------------------------------------------------------|------------|--------------------------------------|-------------------|----------------|-------------|
| Configuration IP<br>Téléphonie<br>Connexions<br>Audio               |            | Configuration du<br>répondeur réseau | Connexion<br>RNIS | Numéro d'appel | Actif       |
| Aunoution de numeros<br>Transfert d'appel<br>Règles de numérotation | 1          |                                      | 33 03             | 086031         |             |
| Paramètres avancés<br>Messaging<br>Services-info                    |            |                                      |                   |                |             |
| Répertoire en ligne<br>Transfert répertoire<br>Gestion              |            |                                      | Définir           | Annuler        |             |

Si vous avez tout configuré comme décrit ci-dessus, vous devriez voir l'état suivant dans le menu de l'Internet-Box et votre DX800 all in one est prêt à l'emploi.

| 🔇 swisscom                |                                                                                                    |                                     |                                                              |                                       |                |                            | FR 🔻    |
|---------------------------|----------------------------------------------------------------------------------------------------|-------------------------------------|--------------------------------------------------------------|---------------------------------------|----------------|----------------------------|---------|
|                           | Téléphonie                                                                                                    |                                     |                                                              |                                       |                |                            |         |
| Mode: O Standard O Expert | Paramètres                                                                                                    | Données d                           | l'accès Téléphonie IP locale                                 |                                       |                |                            |         |
| Aperçu                    | Données d'a                                                                                                    | accès Télépho                       | onie IP locale                                               |                                       |                |                            |         |
| □ Réseau                  | Avec les doni<br>domestique                                                                                                    | nées d'accès à<br>et les utiliser ( | la téléphonie IP locale, vous<br>comme un téléphone fixe tra | pouvez installer des<br>aditionnel. 🔒 | téléphones com | patibles SIP sur votre rés | eau     |
| 🛜 WLAN                    | Nom de connexion                                                                                                    |                                     | Mot de passe de<br>connexion                                 | Numéro de téléphone État              |                |                            | Actions |
| <b>Téléphonie</b>         | gigaset                                                                                                    | tpro                                | *****                                                        | Interne                               | +413<br>220    | Téléphone<br>connecté      |         |
| Paramètres                | Données de                                                                                                    | configuratio                        | n nour vos téléphones SIP                                    |                                       |                |                            |         |
| Répertoire                | Votre téléphone SIP local doit être configuré une fois avec les données d'accès et les paramètres de connexion. Utilisez pour cela les paramètres de configuration suivants. Attention, tous les fabricants de téléphones SIP utilisent leurs propres désignations et les paramètres ne doivent pas obligatoirement être tous configurés sur chaque téléphone SIP. |                                     |                                                              |                                       |                |                            |         |
| DECT                      |                                                                                                    |                                     |                                                              |                                       |                |                            |         |

Nous vous souhaitons de bons appels!